Scuola Italiana Moderna RIVISTA PER LA SCUOLA PRIMARIA

- UN MODELLO DI LAVORO
   PER LE STEM
- LA LETTURA DEI DATI INVALSI 2023
- SUL PRATO: CQU E DOPPIE
- IL RACCONTO FANTASY CON L'INVALSI

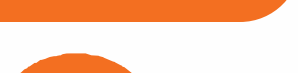

MARZO 2024

SPECIALE

INVALSI

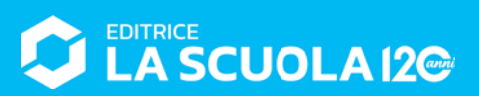

Coding step-by-step

# TESSERE COLORATE... INTERATIVE!

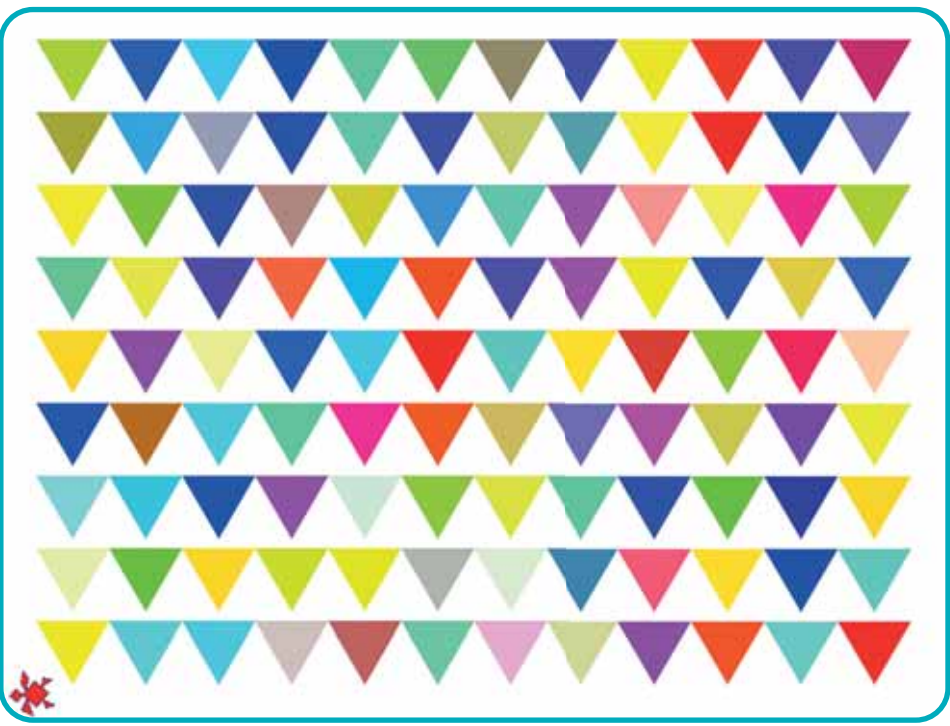

Antonio Faccioli Formatore e volontario CoderDoio

In questo tutorial riprendiamo il lavoro fatto nella proposta precedente aggiungendo degli elementi fondamentali del coding... le **condizioni**. Inoltre, vedremo come sia possibile sia in **Scratch** sia in **LibreLogo** aggiungere delle istruzioni per integrare e arricchire i nostri *script*.

#### **LE CONDIZIONI**

Le **istruzioni condizionali** sono un **concetto fondamentale nella programmazione**, ma possono essere spiegate in modo semplice e intuitivo. Possiamo paragonarle alle **regole decisionali** che usiamo ogni giorno nella vita reale, anche senza rendercene conto.

In termini molto semplici, è come dire al computer: "Se si verifica questa condizione, allora fai qualcosa". Se la condizione è vera, il computer esegue un'azione; se è falsa, può ignorarla o eseguire un'azione diversa. Per esempio, immaginiamo di svegliarci al mattino e di dover decidere che cosa indossare in base al tempo atmosferico. Potremmo dire a noi stessi: "Se oggi piove, allora metterò gli stivali, altrimenti indosserò le scarpe da ginnastica". In questo caso, la "condizione" è se piove o meno, e l'azione da compiere cambia in base a quella condizione.

Nella programmazione, usiamo le istruzioni condizionali in modo simile.

In Scratch abbiamo a disposizione il blocco Se... allora oppure Se... allora... altrimenti.

Figura 1

# **TRIANGOLI O OUADRATI?**

Come dicevamo prima, riprendiamo il lavoro dello scorso numero andando ad aggiungere la possibilità di scegliere se le tessere colorate avranno forma triangolare o quadrata.

Per farlo, useremo in Scratch i blocchi Chiedi ... e attendi e Risposta, mentre in LibreLogo useremo l'istruzione INPUT assieme alle variabili.

### **IN SCRATCH**

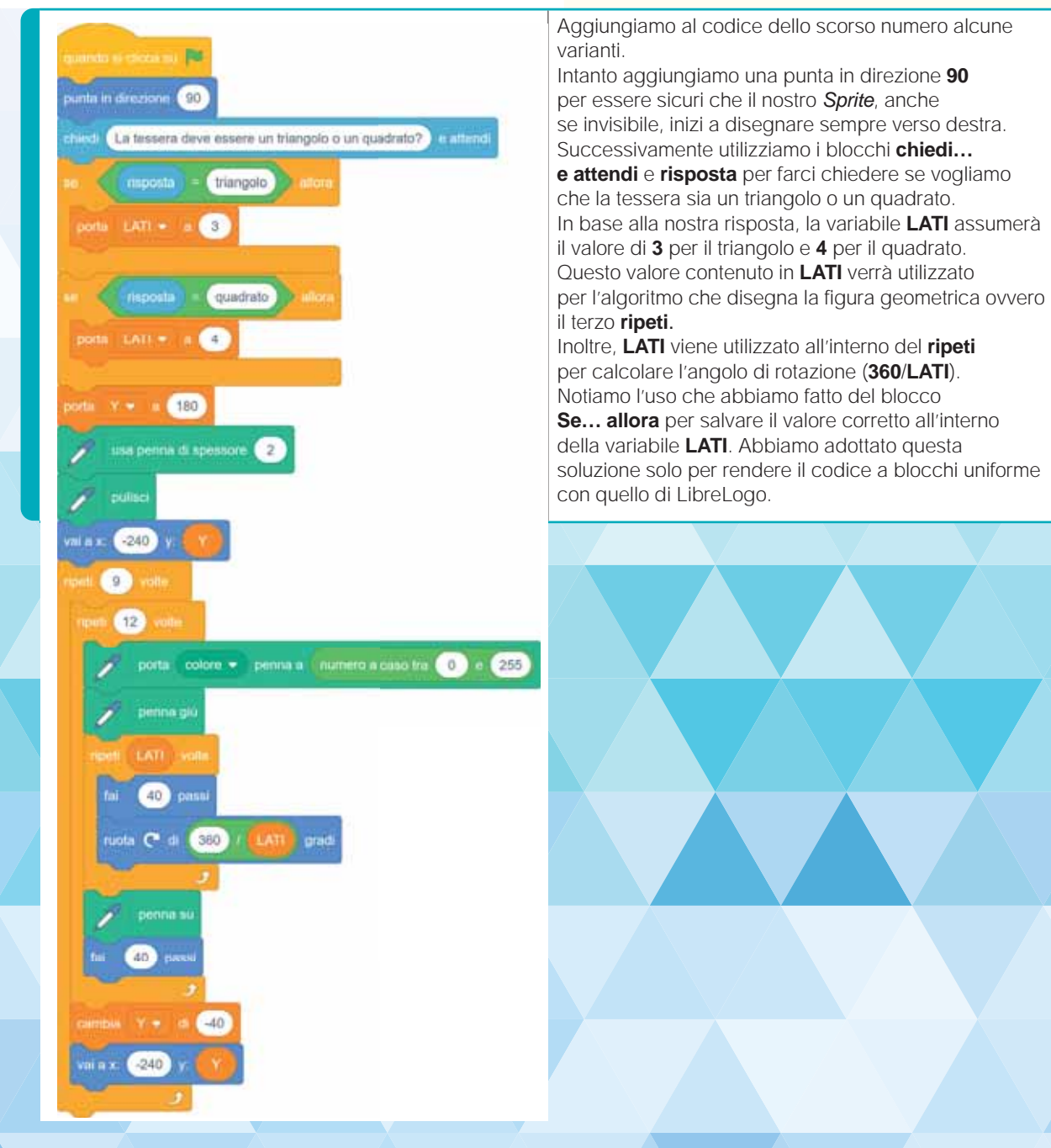

## **IN LIBRELOGO**

```
FIGURA = INPUT "La tessera deve essere un
triangolo o un quadrato?"
IF FIGURA = "triangolo" [LATI = 3]
IF FIGURA = "quadrato" [ LATI = 4 ]
X=50
Y=400
PENSIZE=2
CLEARSCREEN
POSITION [X, Y]
REPEAT 9 [
       HEADING 90
       REPEAT 12 [
               PENCOLOR ANY
               PENDOWN
               FILLCOLOR ANY
               REPEAT LATI
                      FORWARD 40
                      RIGHT 360/ LATI
               PENUP
               FILL
               FORWARD 40
       Y=Y+40
       POSITION [X,Y]
```

Il codice in LibreLogo è molto simile a quello di Scratch: troviamo in grassetto le modifiche inserite rispetto al codice del precedente *tutorial*, che corrisponde alle modifiche apportate alla sequenza dei blocchi di Scratch.

Notiamo prima come abbiamo utilizzato l'istruzione INPUT:

FIGURA = INPUT "La tessera deve essere un triangolo o un quadrato?" **FIGURA** è una variabile e con il segno **uguale** assegniamo (salviamo) la nostra risposta che ci viene chiesta tramite l'istruzione **INPUT**. La domanda deve essere inserita all'interno di una coppia di virgolette.

Le istruzioni condizionali invece sono strutturate in questo modo:

IF FIGURA = "triangolo" [ LATI = 3 ] IF FIGURA = "triangolo" [ LATI = 4 ]

Se (IF) FIGURA è uguale a triangolo, allora LATI è uguale a 3. Se (IF) FIGURA è uguale a quadrato, allora LATI è uguale a 4.

In sostanza, se la verifica è vera, viene eseguito il codice contenuto nelle parentesi quadre, altrimenti viene ignorato.

**ATTENZIONE:** LibreLogo, rispetto a Scratch, è sensibile alle maiuscole e alle minuscole, quindi dobbiamo fare attenzione che la nostra risposta sia scritta esattamente come indicato nel codice.

#### CONCLUSIONI

L'uso dell'interattività (INPUT) e delle condizioni (IF), assieme alle variabili, ci permette di arricchire il nostro codice e di strutturare in maniera sistematica possibili varianti di quello che andiamo a disegnare senza dover mettere mano al nostro codice.

Proviamo a sperimentare ulteriormente queste istruzioni viste nel nostro *tutorial* inserendole in altri punti e a personalizzare ulteriormente la nostra scacchiera... *buon hacking*!